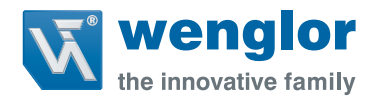

## Installationsanleitung uniVision Decode/Patternmatch Offline-Lizenz

1. Stecken Sie den grünen USB USB-Dongel in einen freien USB-Port.

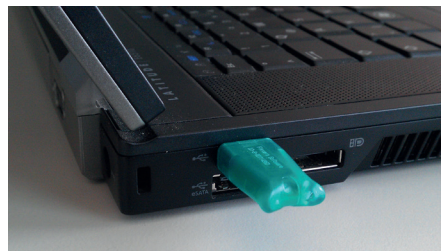

- 2. Stecken Sie den wenglor USB-Stick in einen weiteren freien USB-Port.
- 3. Starten Sie nun die uniVision-Software und öffnen Sie ein Projekt (z.B. Beispieldatei) im Offline-Betrieb. Verbinden Sie sich nicht zu einem Gerät.
- 4. Durch Klicken auf den Menüleisteneintrag "Hilfe" → "Lizenzen" öffnet sich das Lizenzfenster.

| ^ | Modulname               | Lizenzstatus |   |
|---|-------------------------|--------------|---|
|   | Modul 1D-Code           | •            | : |
|   | Modul 2D-Code           | •            |   |
|   | 🔠 Modul Mustervergleich | •            |   |
|   | 👰 Gerät Kamera          | ~            |   |
|   | 🌲 Gerät FTP             | ×            |   |
|   | 🌨 Gerät RS-232          | ~            |   |

- 5. Auf "Laden" klicken und im Unterordner des wenglor USB-Sticks die entsprechenden Lizenzdateien auswählen.
- 6. Die Module, für die die Lizenzen hinzugefügt wurden, werden nun im Lizenzfenster als verfügbar angezeigt und können in Offline-Projekten verwendet werden.

| Iodulliste: 127.0.0 | .1:32001      |              |   |
|---------------------|---------------|--------------|---|
| Mod                 | ulname        | Lizenzstatus | * |
| 🛒 Modul Clus        | ter           | ~            |   |
| Modul 1D-           | Code          | ~            |   |
| Modul 2D-           | Code          | ~            | E |
| 🛱 Modul Koor        | dinatensystem | ~            |   |
| 🔠 Modul Filte       | r             | ~            |   |
| Modul Bildy         | ergleich      | ~            |   |
|                     | e-1           |              | - |

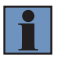

## **HINWEIS!**

Die Nummer der Lizenzdatei muss identisch sein mit der Nummer, die sich auf dem grünen USB-Dongel befindet.

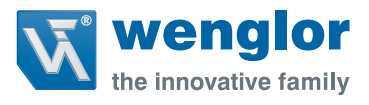

## Installation Instructions uniVision offline licenses for decode and pattern match modules

1. Plug the green USB dongle into a vacant USB port.

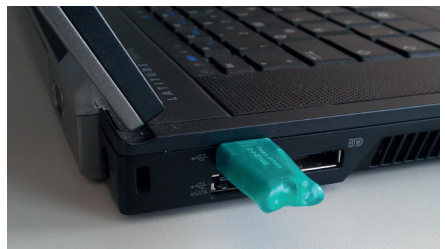

- 2. Plug the wenglor USB stick into another vacant USB port.
- 3. Start uniVision software and open a project (e.g. sample file) in the offline mode. Do not connect to a device.
- 4. After clicking "Licenses" under "Help" in the menu bar, the license window appears.

| ^ | Module Name            | License Status | - |
|---|------------------------|----------------|---|
|   | Module Code 1D         | •              | Ξ |
|   | Module Code 2D         | •              |   |
|   | 🔠 Module Pattern Match | •              |   |
|   | Device Camera          | ×              |   |
|   | Device FTP             | ×              |   |
|   | Device RS232           | ~              |   |
|   | A D · TOD              | A              |   |

- 5. Click "Load" and select the corresponding license files from the subdirectory on the wenglor USB stick.
- 6. The modules for which licenses have been added are now displayed as available in the license window and can be used in offline projects.

| Module Name                | License Status |   |
|----------------------------|----------------|---|
| Kodule Cluster             | ~              |   |
| Module Code 1D             | ×              |   |
| Module Code 2D             | ~              | : |
| 😂 Module Coordinate System | ~              |   |
| III Module Filter          | ~              |   |
| Module Image Comparison    | ×              |   |
| 3                          |                |   |

## NOTE!

The license file's number must be identical to the number on the green USB dongle.